## **STARFISH GUIDE**

Starfish is an academic success tool. Use it to schedule appointments with advisers, contact instructors, and review course progress.

## 1 Log-in to Starfish: <u>http://starfish.psu.edu</u>

- [First use only] On the Home page, click on *your name* (top right) to upload your *photo* and set your *email preferences* for appointment reminders. Detailed instructions are found here: <a href="http://sites.psu.edu/starfishinfo/user-roles/student-users/#profile">http://sites.psu.edu/starfishinfo/user-roles/student-users/#profile</a>
- 3 The **Dashboard** page displays your *upcoming appointments*, class *alerts* or *flags*, and *kudos* from your instructors. The **Messages** page displays messages that have been sent to you in Starfish. You can modify your <u>preferences</u> to also send these messages to your email.
- 4 The **My Success Network** page shows your personalized network. Your adviser(s) and instructor(s) are listed. Click *Schedule Appointment* (if available) for the person you want to meet with (then proceed below to Step 5), or send them an email to ask how to schedule a meeting.

5 FIND A SERVICE OR PERSON IN STARFISH by clicking on the Services page to view all.

*View List of Services:* Use the *navigation tools* (bottom left) to move through all the pages of Starfish Services. Click on the name of the Service (*blue banner*) to expand the list of members.

<u>Search</u> for a Service or Member: Enter the keyword/name of a service or person in the *search* box (top right). Services appear on the **Services** tab, while individual members appear on the **Members** tab. The search function works best if you enter one keyword (e.g., a last name).

<u>SCHEDULE AN APPOINTMENT:</u> Click the name of the Service (*blue banner* or *hyperlink*) to expand the list of members. Identify the person you want to meet with and click Schedule
Appointment to view a *calendar* of their availability for scheduled appointments and drop-in/

walk-in meetings. NOTE—Drop-in/walk-in meetings do not require appointments. Simply just stop by during that timeframe and wait in line to be assisted.

Navigate through the days/weeks on the small calendar (top left) to find an available meeting time (dates indicated in boldface) that works for you. Click **+Sign Up** to schedule an appointment for that timeslot.

In the pop-up box, specify the *reason* for the appointment and fill in additional *details* to describe what you would like to discuss. Write down the date/time/location of the meeting on your personal calendar, and click **Submit** to schedule the meeting.

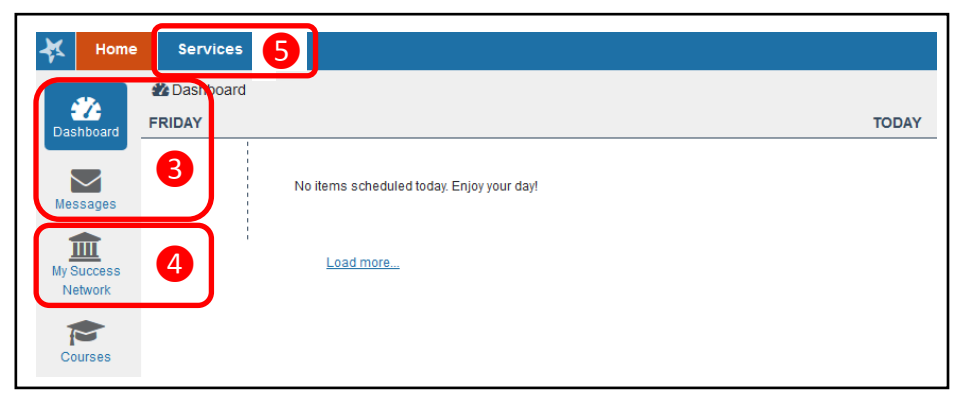

| Home         | Servi   | ices                                 |                                     |                                     |                                       |                                       |                                             |                                                |                          |             |   |
|--------------|---------|--------------------------------------|-------------------------------------|-------------------------------------|---------------------------------------|---------------------------------------|---------------------------------------------|------------------------------------------------|--------------------------|-------------|---|
| Catalog      |         |                                      |                                     |                                     | _                                     |                                       |                                             |                                                |                          |             |   |
| Services     |         |                                      |                                     |                                     | 6                                     | Search                                | Enter serv                                  | vice or men                                    | iber names               | Go          | J |
| N APR W      |         | bington                              | - Divisior                          | n of Unde                           | rgraduat                              | e Studies                             | Advising                                    | 6                                              |                          |             |   |
| <b>MARKE</b> | P<br>tr | he Divisi<br>professio<br>he Divisio | ion of Un<br>nal advis<br>on of Unc | dergradu<br>ers. Our a<br>lergradua | ate Studie<br>advisers v<br>te Studie | es (DUS) a<br>vork prima<br>s (DUS) w | advising ce<br>arily with st<br>/ho are exp | enter is stafi<br>tudents enro<br>ploring majo | ied by<br>olled in<br>or |             |   |
| K ◀   F      | Page    | 1 of 6                               | ►                                   | н   а                               | 5                                     | <u></u>                               |                                             | Display                                        | ing Services             | 1 - 10 of 5 | 3 |

| With                            | Armentrout, Sarah                                      |        |  |
|---------------------------------|--------------------------------------------------------|--------|--|
| * Reason                        |                                                        | 90     |  |
| Course                          | No Course                                              | $\sim$ |  |
| When                            | 9:00 am 04-20-2018                                     |        |  |
| Duration                        | 30 minutes                                             |        |  |
| Where                           | 224B Sutherland (Inner Office)                         |        |  |
| Details<br>Explain in detail wh | nat you are looking to accomplish in this appointment. |        |  |
|                                 |                                                        |        |  |
|                                 |                                                        |        |  |

Schedule Appointment

Office Hours Office Hours: Mon Apr 16 8AM-5PM Office Hours: Tue, Wed, Thu, Fri 8AM-5PM

6